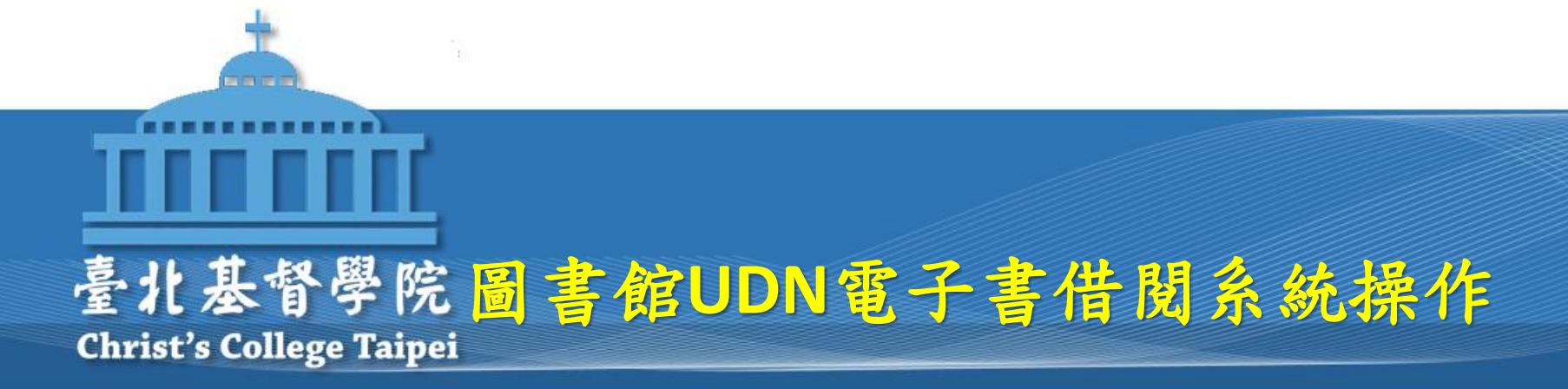

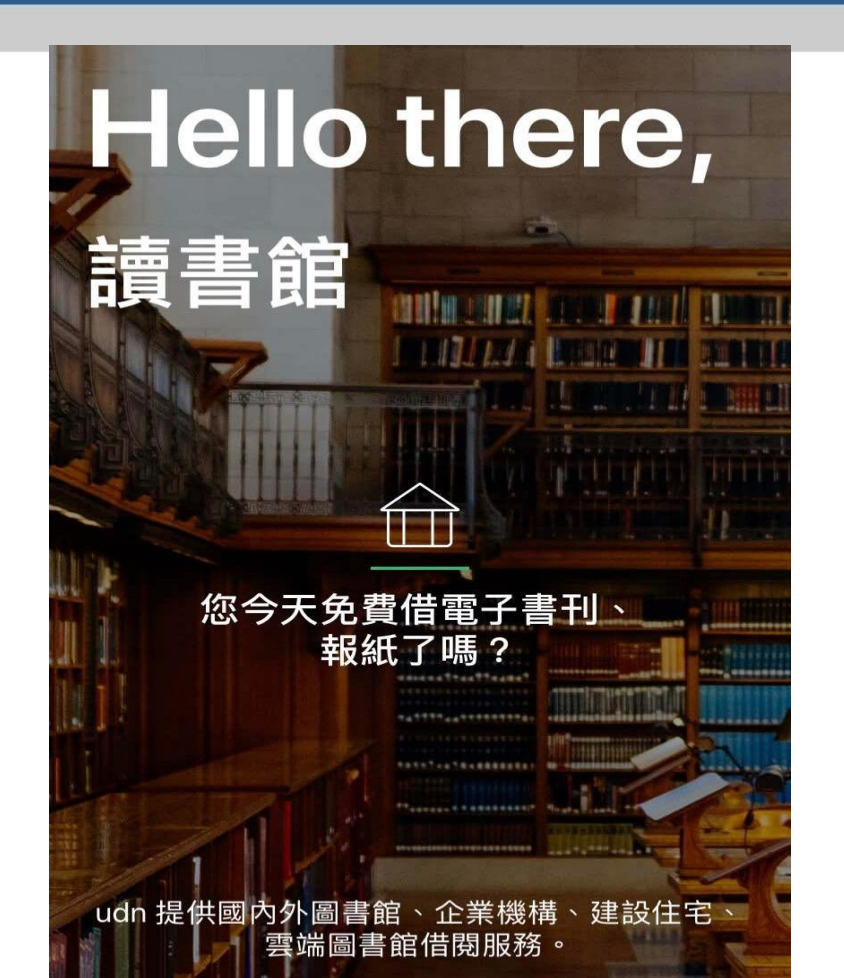

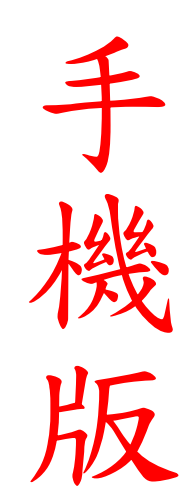

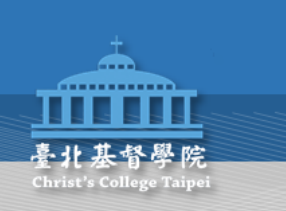

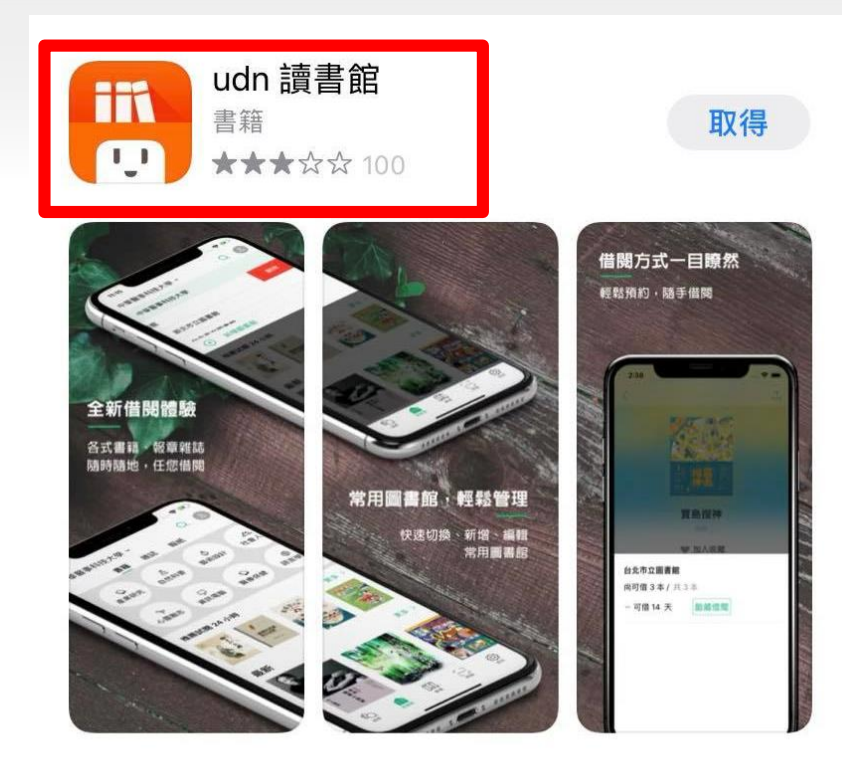

### 從手機APP下載UDN圖書館

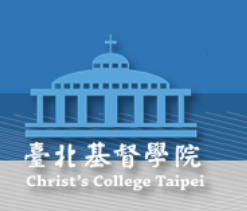

## 進入主APP後點選 選擇圖書館

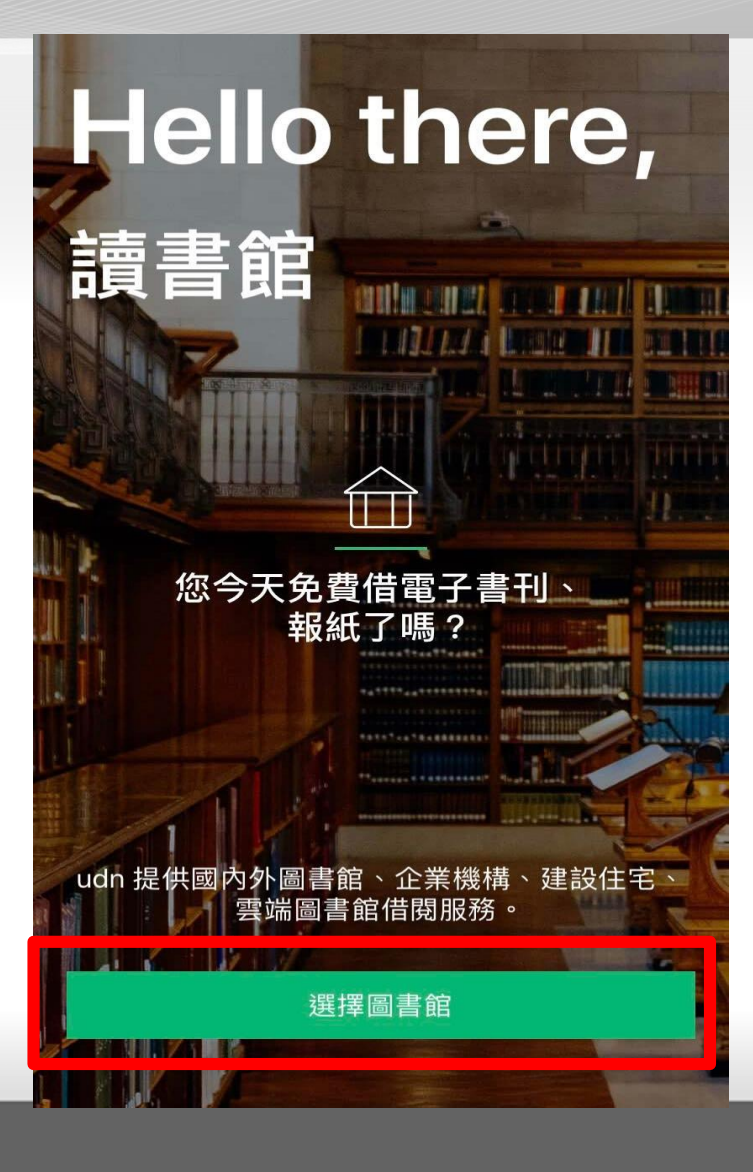

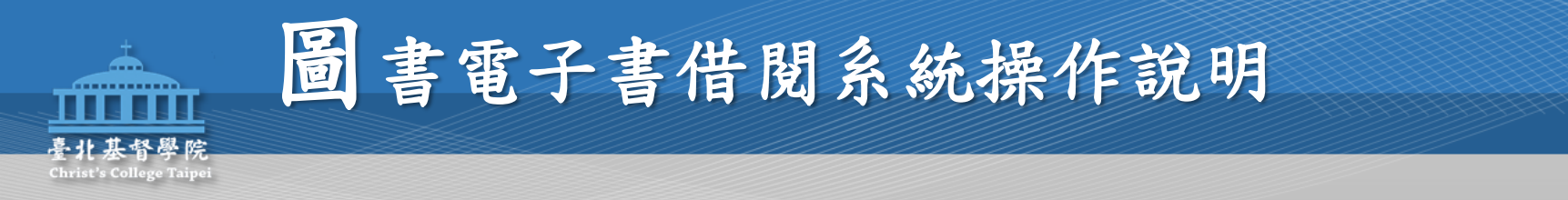

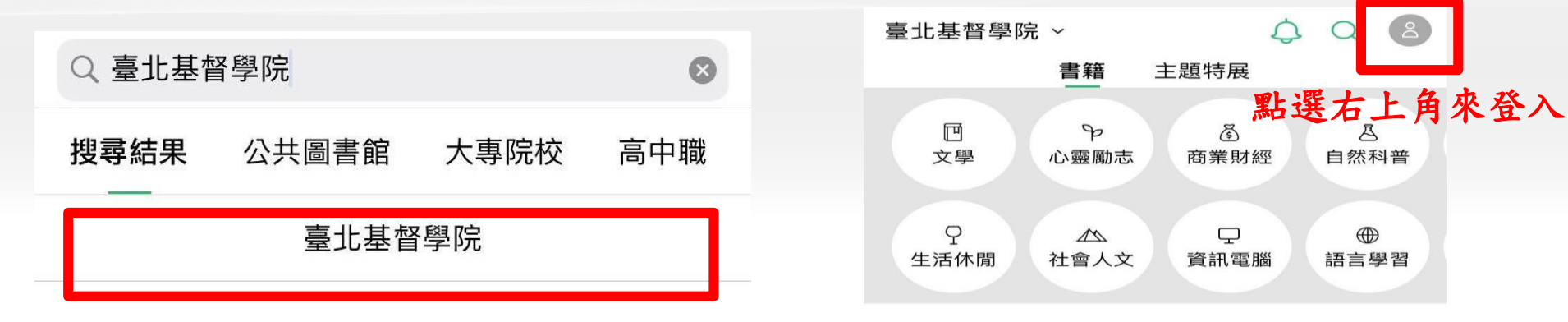

## 搜尋臺北基督學院後 就會直接進入主畫面

最新

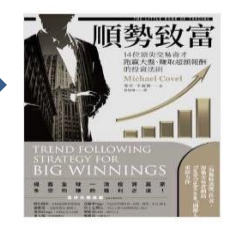

順勢致富:14位

頂尖交易奇才...

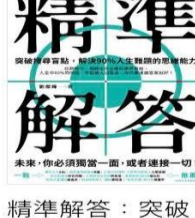

搜尋盲點,解...

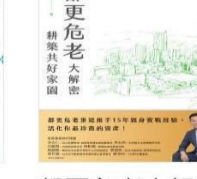

都

都更危老大解密 耕築共好家園

熱門借閱

更多 >

更多 >

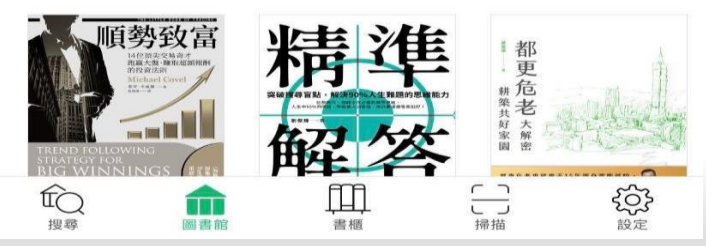

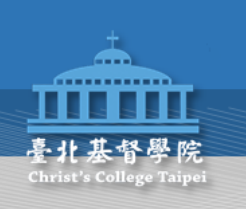

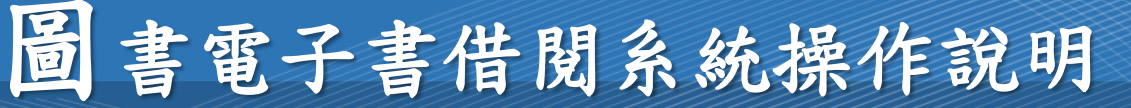

| 登入  | 借閱規則                            |
|-----|---------------------------------|
|     |                                 |
| 📩 着 | 北基督學院<br>hrist's College Taipei |

帳號

 $\times$ 

請輸入您的教職員證號 / 學生證號

密碼

預設為證號後4碼

### 帳號請輸入您的教職員/學生證號 密碼預設為證號後4碼

保持登入狀態 (公用載具請勿勾選)

登入

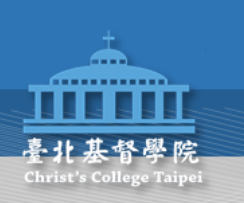

2 臺北基督學院 ~ 書籍 主題特展 T P 3 囚 文學 心靈勵志 商業財經 自然科普 9 M P 生活休閒 社會人文 資訊電腦 語言學習

### 有許多種類可以選擇 或是點選右上角搜尋關鍵字查書

最新

更多 >

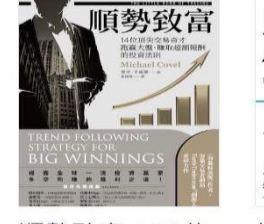

順勢致富:14 位 頂尖交易奇才... ■ 都 更危 業業者 業業者 都更危老大解密 都更危老大解密 耕築共好家園

#### 熱門借閱

更多 >

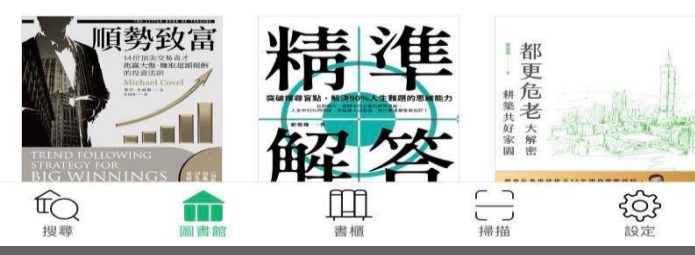

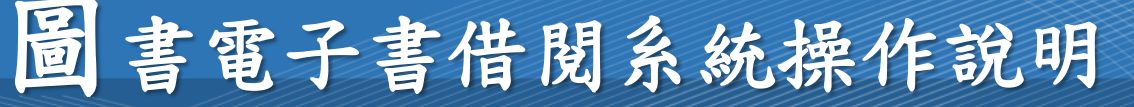

8

取消

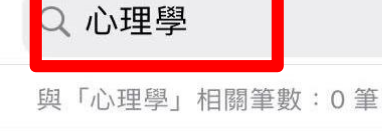

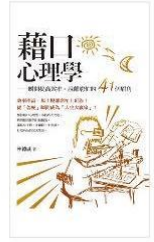

#### 藉口心理學:瞬間提高效率、脫離窮 忙的 41個眉角

作者 | 林德威 出版社 | 大喜文化

### 搜尋借閱書籍的關鍵字 並選擇想借閱的書籍

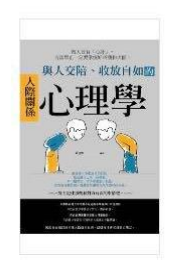

與人交陪、收放自如的人際關係 心理學

作者 | 嚴建興 編著 出版社 | 大拓文化

腦科學×心理學的自我肯定法:處理 隱形創傷,能接受別人的付出,開...

作者 | 彌永英晃 出版社 | 讀書共和國 / 木馬文化

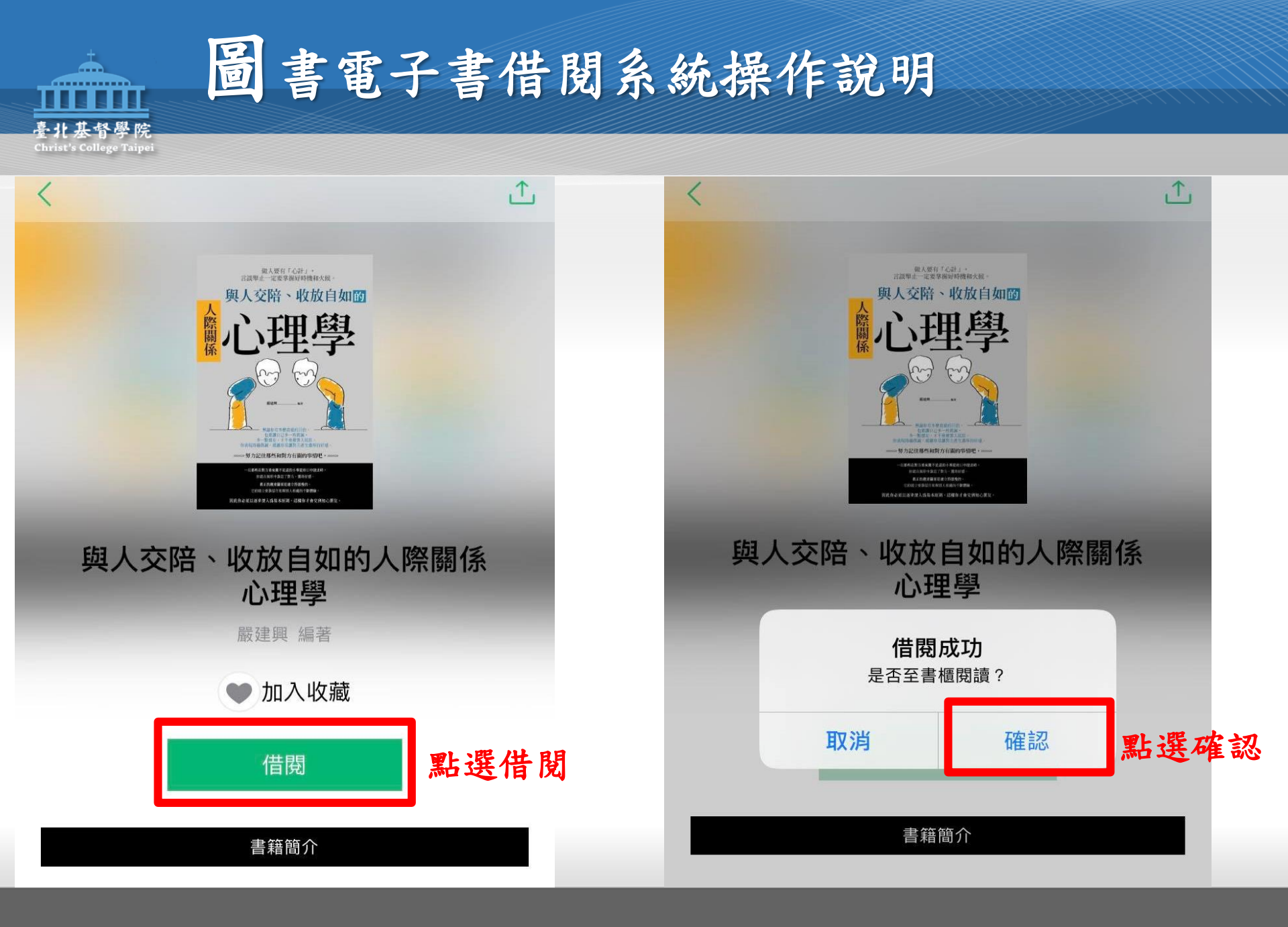

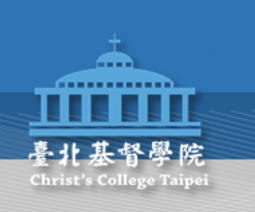

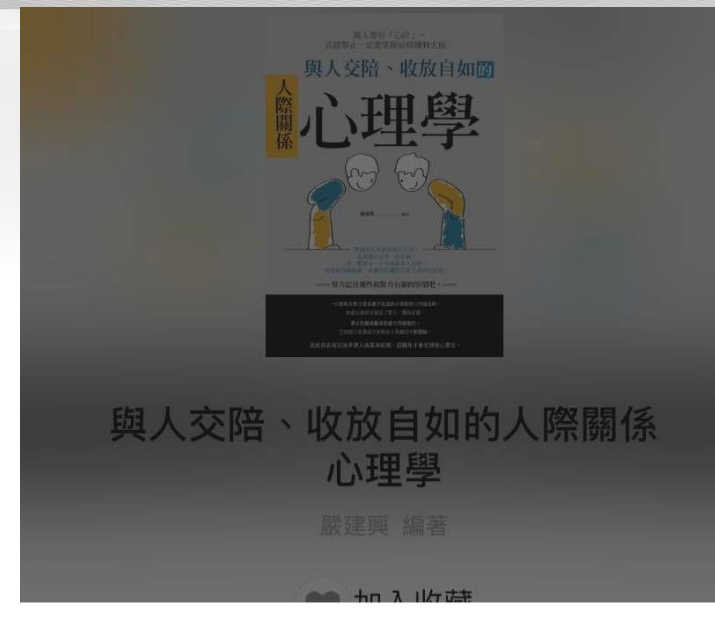

#### 台灣學術電子書聯盟會員館\_試用平台

尚可借 97 本 / 共 100 本

- 可借 7 天 <sup>館藏借閱</sup> 點選館藏借閱

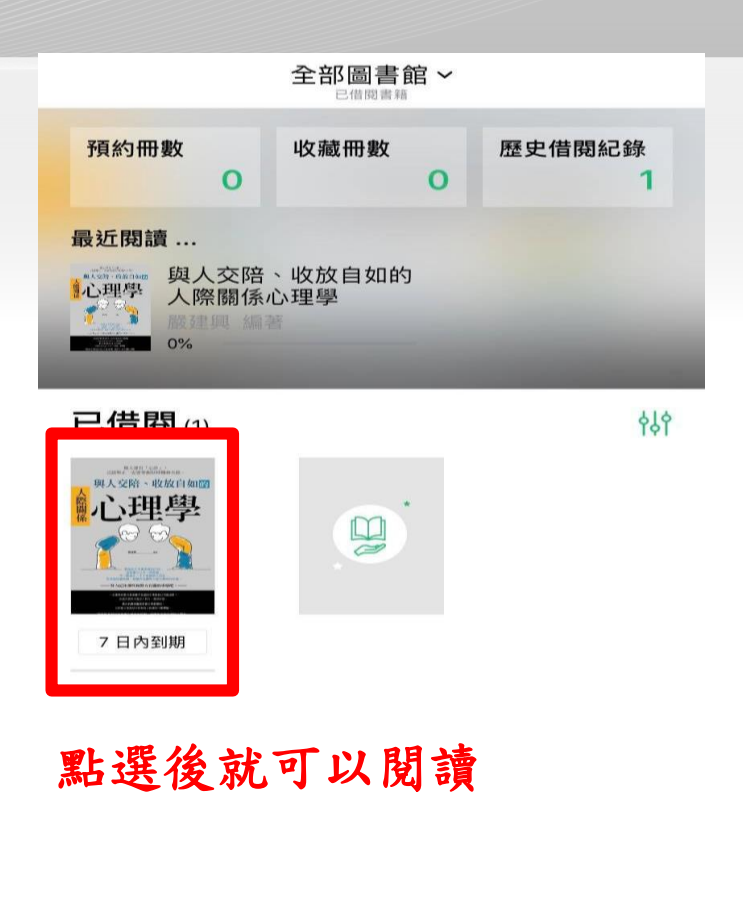

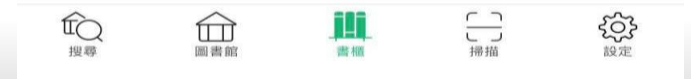

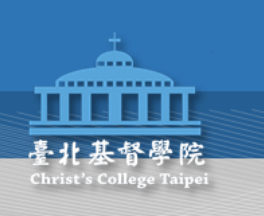

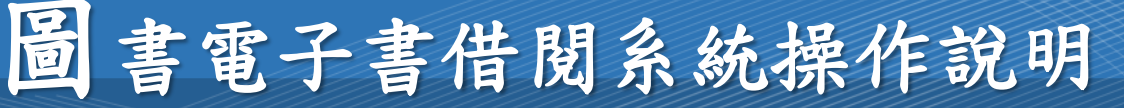

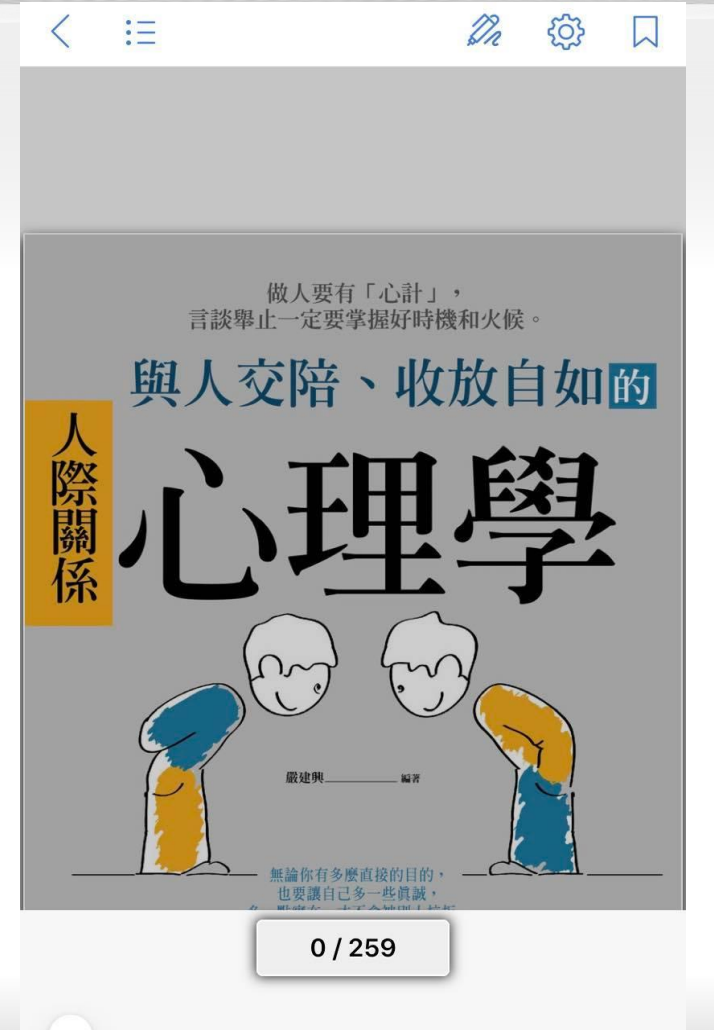

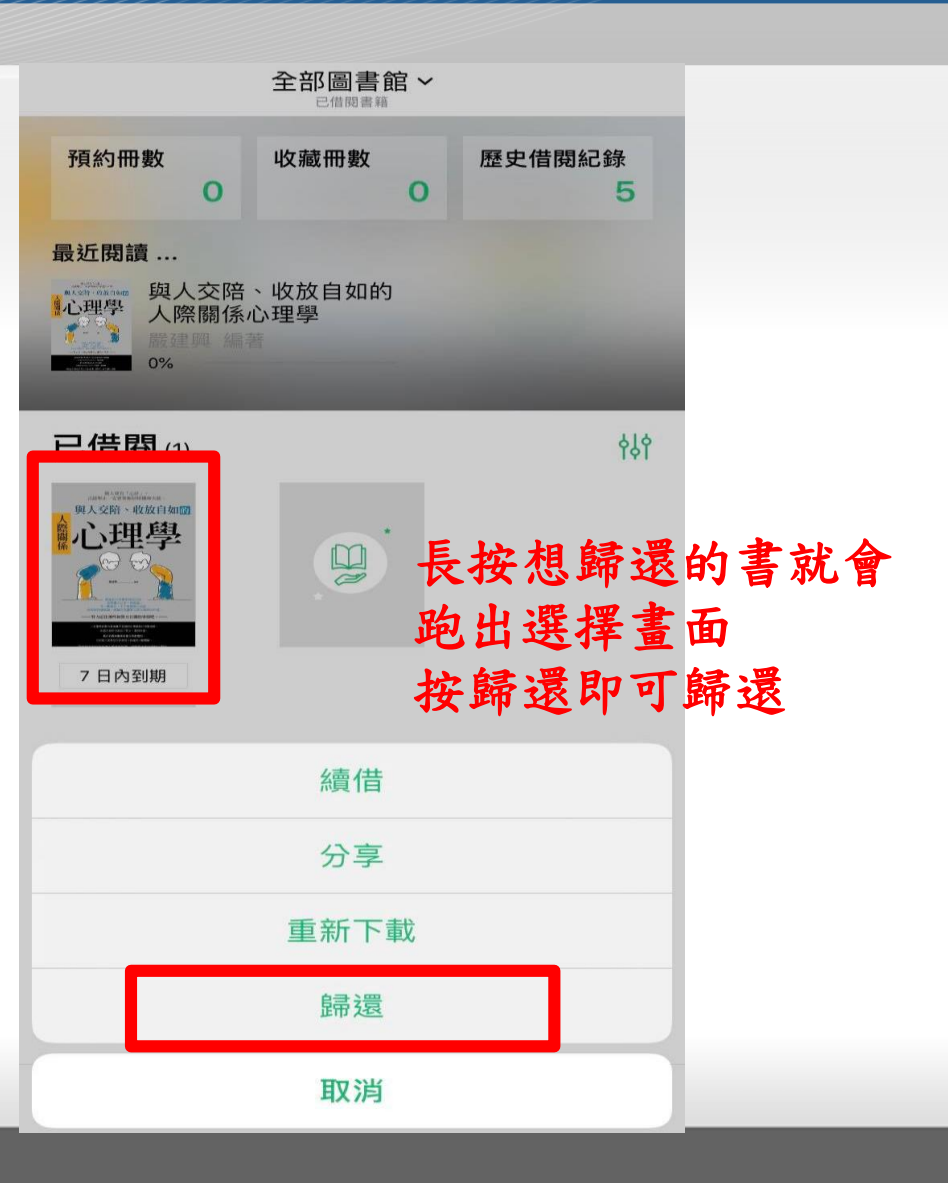